## Eintragen der Daten (Jahrgangsstufentest Mathematik):

1. Aufruf der Seite https://www.km.bayern.de/mathetest/rs

(Beachten Sie bitte: https)

2. Sie erhalten folgendes Anmeldeformular:

| Verbindung zu ww      | w.km.bayern.de herst ? 🔀 |                                                           |
|-----------------------|--------------------------|-----------------------------------------------------------|
|                       |                          |                                                           |
| www.km.bayern.de      |                          |                                                           |
| <u>B</u> enutzername: | 😰 I 🛛 👻 🚽                | 4-stellige Schulnummer                                    |
| <u>K</u> ennwort:     |                          | entspricht dem Passwort der<br>Online-Schulverwaltung (E- |
|                       | Kennwort speichern       | Mail-Postfach)                                            |
|                       | OK Abbrechen             |                                                           |

Bitte geben Sie als Kennwort das Kennwort der Online-Schulverwaltung (Kennwort zum Abruf des gesicherten E-Mail-Postfaches) ein.

3. Sie erhalten folgende Einstiegsseite. Bitte wählen Sie die entsprechende Jahrgangsstufe und die entsprechende Wahlpflichtfächergruppe:

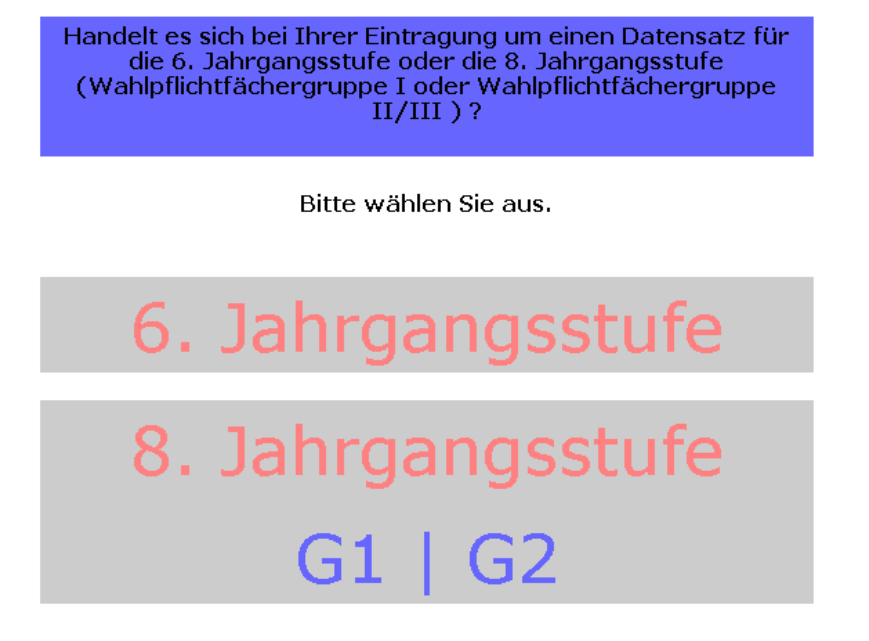

4. Beim ersten Eintrag erhalten Sie die entsprechende Eingabemaske:

| nge.asp                          |                        |                       |       |
|----------------------------------|------------------------|-----------------------|-------|
| 🔆 Favoriten 🔹 🍞 PC-Sicherheit    | 🎇 Spaces 🔹 🖃 🔹 (       | 8 · 5 · 7 Ø ·         |       |
|                                  |                        |                       |       |
| Jahrgangs                        | stufentest Mat         | he Realschule         | (6)   |
| Schulnummer                      | Aligemente Al          | iyaben                |       |
| 9999                             |                        |                       |       |
| Zahl der teilnehmenden Sch       | üler in Jahrgangsstufe | 6                     | _     |
|                                  |                        |                       |       |
| ani der Schuler in Jahrgan;<br>0 | gsstule o              |                       |       |
| Zusammenf                        | assung der Erg         | ebnisse der So        | chule |
| Aufgabe                          | Ă                      | nzahl der Schüler mit |       |
|                                  | 0 BE                   | 1 BE                  | 2 BE  |
| 1.1                              | 1                      | 2                     |       |
| 1.2                              | 3                      | 4                     |       |
| 2                                | 5                      | 6                     |       |
| 3                                | 7                      | 8                     | 9     |
| 4                                | 9                      | 8                     |       |
| 5                                | 7                      | 6                     |       |
| 6                                | 5                      | 4                     | 3     |
| 7.1                              | 2                      | 1                     |       |
| 7.2                              | 1                      | 2                     |       |
| 8                                | 3                      | 4                     |       |
| 9.1                              | 5                      | 6                     |       |
| 9.2                              | 7                      | 8                     |       |
| 10.1                             | 9                      | 9                     |       |
|                                  |                        |                       |       |

- 5. Bitte füllen Sie die entsprechenden Felder der Eingabemaske aus und beenden die Eingabe durch Drücken der Taste "Prüfen und Abschicken".
- 6. Bei richtiger Dateneingabe erscheint dann folgender Hinweis:

| Microso | Microsoft Internet Explorer 🛛 🔀               |  |  |  |  |  |
|---------|-----------------------------------------------|--|--|--|--|--|
| ♪       | Formular ist in Ordnung und wird abgeschickt! |  |  |  |  |  |
|         | ок                                            |  |  |  |  |  |

7. Sie erhalten in der Folge eine entsprechende Sendebestätigung:

| 1                                            |                                             |                        |        |      |  |  |  |  |
|----------------------------------------------|---------------------------------------------|------------------------|--------|------|--|--|--|--|
| Sendebestätigung für folgende Schule         |                                             |                        |        |      |  |  |  |  |
| Deutsche Höhere Privatschule                 |                                             |                        |        |      |  |  |  |  |
| Windhuk                                      |                                             |                        |        |      |  |  |  |  |
| o indicat                                    |                                             |                        |        |      |  |  |  |  |
| Sie haben folgende Eintragungen vorgenommen: |                                             |                        |        |      |  |  |  |  |
|                                              |                                             |                        |        |      |  |  |  |  |
|                                              |                                             |                        |        |      |  |  |  |  |
|                                              |                                             |                        |        |      |  |  |  |  |
|                                              |                                             |                        |        |      |  |  |  |  |
|                                              | Zahl der teilnehmenden Schülerinnen/Schüler |                        |        |      |  |  |  |  |
|                                              | 7 abi dar Sabülar                           | in Tahagangasatufa fa  |        | 20   |  |  |  |  |
|                                              | • Zahi dei Schuler                          | in Jani gangssitute 0. |        | 20   |  |  |  |  |
|                                              | <ul> <li>Ergebnisse</li> </ul>              |                        |        |      |  |  |  |  |
|                                              |                                             |                        |        |      |  |  |  |  |
|                                              | Aufgabe Anzahl der Schüler mit              |                        | t      |      |  |  |  |  |
|                                              |                                             | 0 BE                   | 1 BE   | 2 BE |  |  |  |  |
|                                              | 1.1                                         | 2                      | 4      |      |  |  |  |  |
|                                              | 2                                           | 5                      | +<br>6 |      |  |  |  |  |
|                                              | 3                                           | 7                      | 8      | 9    |  |  |  |  |
|                                              | 4                                           | 9                      | 8      |      |  |  |  |  |
|                                              | 5                                           | 7                      | 6      |      |  |  |  |  |
|                                              | 6                                           | 5                      | 4      | 3    |  |  |  |  |
|                                              | 7.1                                         | 2                      | 1      |      |  |  |  |  |
|                                              | 7.2                                         | 1                      | 2      |      |  |  |  |  |
|                                              | 0<br>0 1                                    | 5                      | *      |      |  |  |  |  |
|                                              | 9.1                                         | 7                      | 8      |      |  |  |  |  |
|                                              | 10.1                                        | 9                      | 9      |      |  |  |  |  |
|                                              | 10.2                                        | 8                      | 7      |      |  |  |  |  |
|                                              | 11                                          | 6                      | 5      |      |  |  |  |  |
|                                              | 12.1                                        | 4                      | 3      |      |  |  |  |  |
|                                              | 12.2                                        | 2                      | 1      |      |  |  |  |  |
|                                              | 13                                          | 1                      | 12     |      |  |  |  |  |
|                                              | 1.4                                         | -                      | -      |      |  |  |  |  |

## 8. Bitte drucken Sie diese Sendebestätigung unbedingt aus. Diese Bestätigung gilt als Nachweis für Ihre Dateneingabe.

9. Bei einer erneuten Anmeldung erhalten Sie eine Eingabemaske mit Ihren bisherigen Eintragungen.